## 【一括事前入札・一括入札機能の追加】

| й D < Ⅲ<br>тя 1 б∆ 97% нявя<br>ур 9-б∆ нявя                                                                                                    | алар аяксало стяля н             | 80 🖬 🔍<br>181 888 98809                    |                                                                                                    |                                                                                   |                                                                                                    |                                                                                                    |                                          |                                                                                                    |                                                                                                    | =#                                                         |
|----------------------------------------------------------------------------------------------------|----------------------------------|--------------------------------------------|----------------------------------------------------------------------------------------------------|-----------------------------------------------------------------------------------|----------------------------------------------------------------------------------------------------|----------------------------------------------------------------------------------------------------|------------------------------------------|----------------------------------------------------------------------------------------------------|----------------------------------------------------------------------------------------------------|------------------------------------------------------------|
| 「できる商品                                                                                                    |                                  |                                            |                                                                                                    |                                                                                   |                                                                                                    |                                                                                                    |                                          |                                                                                                    |                                                                                                    |                                                            |
| 商品名 / 商品番号 / キーワードを入力                                                                                                    |                                  |                                            |                                                                                                    |                                                                                   |                                                                                                    | 開始金額下限                                                                                                    | a ~ .                                    |                                                                                                    | 關始金額上閉                                                                                                    | 7                                                          |
| すべてのブランド<br>ンク                                                                                                    | - TACOL<br>BC C D 10             | ><br>• • • • • • • • • • • • • • • • • • • |                                                                                                    | べてのカテゴリ                                                                           |                                                                                                    | ずべての形状コード                                                                                                    |                                          |                                                                                                    |                                                                                                    | *                                                          |
| 78 2021/12/18 15:00:00 2021                                                                                                    | 12/17 10:00:00<br>12/17 10:00:00 |                                            |                                                                                                    |                                                                                   |                                                                                                    |                                                                                                    |                                          |                                                                                                    |                                                                                                    |                                                            |
| Automatic Shie Comme                                                                                                    |                                  |                                            |                                                                                                    |                                                                                   |                                                                                                    |                                                                                                    |                                          |                                                                                                    |                                                                                                    |                                                            |
| 2                                                                                                    |                                  |                                            | リセット                                                                                                    |                                                                                   | ،<br>٦                                                                                                    | Q.KRR                                                                                                    | -                                        |                                                                                                    | 20件表示 *                                                                                                    | 出品项位异项 •                                                   |
| 2)<br>2)<br>ストダウンロード 0<br>てくてきない - ] ダンシロードでのか                                                                                                    |                                  | 167463                                     | リゼット                                                                                                    | €<br>₩079970-ド ®&                                                                 | د<br>۱۳<br>۲۰۰۰<br>۲۰۰۰<br>۲۰۰۰<br>۲۰۰۰<br>۲۰۰۰                                                                                                    | Q_ (純美<br>——平和 オージー その他が奇                                                                                                    |                                          | م<br>۲۹۹۲ میں<br>۲۹۹۲ میں                                                                                                    | 20件表示・<br>カバックFM トートバック                                                                                                    | 出品順位算順 -<br>2.028 作中 1 - 2                                 |
| 2<br>2<br>2<br>2<br>2<br>2<br>2<br>2<br>2<br>2<br>2<br>2<br>2<br>2                                                                                                    | • 581230                         | 2048<br>0 252+4-252<br>321-23              | リセット<br>酸品リストアップロード<br>潮沢してください ・ cd<br>(2021/12/8)                                                                                                    | €<br>₩37>570-К<br>€3%С2,50                                                        | م<br>میں بر میں میں میں میں میں میں میں میں میں میں                                                                                                    | Q 映画<br>                                                                                                    | <ul> <li>         お気に入り      </li> </ul> | 19965<br>CHI2 (1997年3月1日)<br>(1997年3月1日)<br>(1997<br>(1997<br>(1997<br>(1997<br>(1997<br>(1997<br>(1997<br>(1997)(1997)(1997)(1997<br>(1997<br>(1997)(1997)(1997 | 20件表示・<br>たいてックPat トートパック<br>2020-1218)                                                                                                    | 出品項也昇積 •<br>2.008 (1 ← 1 - 2<br>● あ気が                      |
| 2<br>2<br>2<br>2<br>2<br>2<br>2<br>2<br>2<br>2<br>2<br>2<br>2<br>2                                                                                                    | ▼£31230                          | 4565                                       | イセリ<br>日本<br>10<br>10<br>10<br>10<br>10<br>10<br>10<br>10<br>10<br>10                                                                                                    | €<br>₩379-975-F<br>¥35%CA9                                                        | 40<br>■<br>■<br>■<br>■<br>■<br>■<br>■<br>■<br>■<br>■<br>■<br>■<br>■<br>■<br>■<br>■<br>■<br>■<br>■                                                                                                    | - <b>1</b> 4.1 - <b>7</b> - <b>1</b> 05.04<br>2017-02                                                                                                    | <ul> <li>● £80230</li> </ul>             | শনম<br>চার জন্মনের চার্চে<br>হিনা কেন্দ্র হার্ড কেন্দ্র<br>হিনা কেন্দ্র হার্ড<br>হিনা ৮-১৯                                                                                                    | 20年表示。<br>Exferme i— ixfed<br>2001-0216<br>2001-0216                                                                                                    | 出恐線位昇模 ▼<br>2.026 代平 1-2<br>▼ お死ん                          |
| 2<br>2<br>2<br>2<br>2<br>2<br>2<br>2<br>2<br>2<br>2<br>2<br>2<br>2                                                                                                    | (♥£3,83,9)                       | 4988                                       | レセット<br>単語リストアップロード<br>運用してください・ C d<br>20201103<br>                                                                                                    | €<br>₩279775-F<br>▼25%529                                                         | a<br>minitasta90=900<br>@ ₹23,84-59-50<br>\$23,94-59<br>\$24,94-59<br>\$24,94<br>\$29<br>\$29<br>\$20<br>\$20<br>\$20<br>\$20<br>\$20<br>\$20<br>\$20<br>\$20<br>\$20<br>\$20                                                                                                    | <b>- 2 2 - 7 - 50 5 %</b><br>Proteine<br>Proteine<br>Proteine<br>Proteine<br>Witzgoo                                                                                                    | ▼ERCAD                                   | 4000<br>102,000,53,53,010,9<br>102,000,53,53,010,9<br>102,000,53,53,00<br>102,000,53,53,00<br>102,000,53,53,00<br>102,000,53,53,00<br>102,000,53,53,00<br>102,000,53,53,00<br>102,000,53,53,00<br>102,000,53,53,00<br>102,000,53,53,00<br>102,000,53,53,00<br>102,000,53,00<br>102,000,53,00<br>102,000,50,00<br>102,000,50,000,50,00<br>102,000,50,000,50,00<br>102,000,50,000,50,00<br>102,000,50,000,50,000,5                                                                                              | 고려국동 •<br>2015/07/14 1- 14/5/37<br>2019/11()<br>전문(11)<br>전문(11)<br>(11)<br>(11)<br>(11)<br>(11)<br>(11)<br>(11)<br>(11) | 此日時日本月 ●<br>2.008 月中 1 - 2<br>● 五次い<br>●                   |
| 20         20           20         20           21         20           21         20           22         20           23         20           24         20           25         20           26         20           27         20           28         20           29         20           20         20           20         20           20         20           20         20           20         20           20         20           20         20           20         20           20         20           20         20           20         20           20         20           20         20           20         20           20         20           20         20           20         20           20         20           20         20           20         20           20         20           20         20           20         < | ■ 20                             | 49843                                      | レセット<br>空間リストアップロード<br>運用してください。 d<br>00011041<br>00011041<br>0001100<br>00011000<br>00011000<br>00011000<br>00011000<br>00011000<br>00011000<br>0001000<br>0001000<br>0001000<br>0001000<br>00010000<br>000100000000 | €<br>₩327+375-F<br>▼25%CA2<br>€<br>€<br>€<br>8<br>8<br>8<br>8<br>8<br>8<br>8<br>8 | <sup>90</sup><br><sup>90</sup><br><sup>90</sup><br><sup>90</sup><br><sup>923</sup><br><sup>923</sup><br><sup>925</sup><br><sup>925</sup> | - <b>VEX-</b> - <b>V</b> - <b>COSX</b><br>EVENTE<br>EVENTE<br>EV | ( 06383♥)                                | 4000<br>2023002302302020<br>92340-520<br>92340-520<br>8240-520<br>8205308<br>80055308                                                                                                    | 20分裂の -<br>たけらかね トートバック<br>2017(16)                                                                                                    | ※長り秋公井川 ・<br>2.006 作中 1-2<br>・<br>2.35.0<br>(単 2.35.0<br>) |

赤枠①から下見確認の際に赤枠②より事前入札の一括入力・ダウンロードが 可能となりました。

|                                                                                | <ul> <li>● お気に入り</li> <li>● お気に入り</li></ul> | アントボークション (22<br>アントボークション (22<br>アントレーン名)     アントレーン名     シンク     AB     RUがらの人名     スレル            | 93,14-20<br>(1973)<br>(1973) | <ul> <li>ΦΩΞΕΙΔΟ</li> <li>ΕΣΟΕ ΕΘΙ</li> <li>Ε</li> <li>Ε</li></ul> | アストメークション(2020/2020)     アストメークション(2020/2020)     アストレーン会     シック     A9     RAJACOLOR     A0     A0                                                                | ▼£90220                                    |
|--------------------------------------------------------------------------------|----------------------------------------------------------------------------------------------------|----------------------------------------------------------------------------------------------------|----------------------------------------------------------------------------------------------------|----------------------------------------------------------------------------------------------------|----------------------------------------------------------------------------------------------------|--------------------------------------------|
|                                                                                | ¥0<br>0 0 0 ⊂ 200                                                                                                    | ○ アストルークション 100<br>アストレーン②           520<br>A8           540<br>A8           B40553418           入利用 | 201228)                                                                                                    | ♥ ARCAD           ♥ ARCAD           ■           ■           ■           ■           ■           ■           ■           ■           ■           ■           ■           ■           ■           ■           ■           ■           ■           ■           ■           ■           ■           ■           ■           ■           ■           ■           ■           ■           ■           ■           ■           ■           ■           ■           ■           ■           ■           ■           ■           ■           ■           ■           ■           ■           ■           ■           ■           ■           ■           ■           ■           ■                                                                                                    | アストメークション (0211211)     アストメークション (0211211)     アストレーン会     アストレーン会     アストレーン会     アストレーン会     アストレーン会     アストレーン会     アストレーン会     アストレーン会     アストレーン会     アストレーン会 | V.SRCA0                                    |
| 250 8000<br>803.000 x 101.000<br>803.000<br>803.000<br>803.000                 | 0 0 0 0 0 0 400                                                                                                    | 927<br>AB<br>BUD-503.108<br>3.10.88                                                                  | RUT GR<br># 12,000                                                                                                    | <b>EXELSO</b><br>¥0                                                                                                    | 900<br>A8 1                                                                                                    | илее<br>¥22,000                            |
| 25-7 単1000<br>¥181,000<br>約<br>約<br>第<br>第<br>第<br>第<br>1<br>第<br>1<br>5<br>入力 | ¥0                                                                                                    | 5>2<br>AB<br>8425:03.438<br>3.438                                                                    | Not the<br>W 12,000                                                                                                    | <b>20</b>                                                                                                    | 8007<br>A8<br>あなたの入札展<br>入札開                                                                                                    | ¥72,000 ·································· |
| 503.4.20<br>前<br>描生入力                                                          | ¥0                                                                                                    | あなたの入れ通<br>入れ通                                                                                       |                                                                                                    | ¥0.                                                                                                    | あなたの入札版                                                                                                    | ¥0                                         |
| #<br>薛を入力                                                                      | 000 -                                                                                                    | Ande                                                                                                 |                                                                                                    |                                                                                                    |                                                                                                    |                                            |
|                                                                                | and the second second se                                                                                                    | 田穏堂人刀                                                                                                |                                                                                                    | 000 = 1877                                                                                                    | 金額を入力                                                                                                    | 0 0 0 0                                    |
| 0000118327397(5:384-i6:97                                                      |                                                                                                    | 2102_000715,4X(1000_2015)                                                                            | g <del>1 – M</del> (99 FDH YRE N                                                                                                    | G # 798                                                                                                    | (2102_000)IAXXI-A942 H-H                                                                                                    | aa ⊢−5.fg.9                                |
| ウンロード(CSV)                                                                     | ]                                                                                                    |                                                                                                    |                                                                                                    |                                                                                                    |                                                                                                    |                                            |
| -                                                                              | 0<br>>>□- F(CSV)<br>2                                                                                                    | 2                                                                                                    | 2                                                                                                    | 0<br>>>□- F(CSV)                                                                                                    | 2                                                                                                    | 0<br>>>□− ド(CSV)<br>2                      |

事前入札対象のレーンを赤枠①プルダウンより選択していただき、 赤枠②からCSVデータをダウンロードしていただけます。

## ■ダウンロードCSVデータ

|    | Α       | В              | С                 | D   | E F |         | G     | н  | I          |
|----|---------|----------------|-------------------|-----|-----|---------|-------|----|------------|
| 1  | 商品ID    | 商品番号           | 商品名               | 出品順 | ランク | 開始価格    | 事前入札伯 | <₽ | 開始予定日      |
| 2  | 1589291 | 21 0001 93592  | (2101_0499        | 499 | В   | 900     | )     |    | 2021/12/18 |
| 3  | 1589292 | 21 0001 651 96 | (2101_0500        | 500 | В   | 600     | )     |    | 2021/12/18 |
| 4  | 1589293 | 21 0001 65085  | (21 01_0501       | 501 | В   | 800     | )     |    | 2021/12/18 |
| 5  | 1589294 | 21 0001 93553  | (2101_0502        | 502 | В   | 1 0 0 0 |       |    | 2021/12/18 |
| 6  | 1589295 | 21 0001 651 82 | (2101_0503        | 503 | В   | 1100    |       |    | 2021/12/18 |
| 7  | 1589296 | 21 0001 93522  | (2101_0504        | 504 | В   | 1100    |       |    | 2021/12/18 |
| 8  | 1589297 | 21 0001 651 00 | (2101_0505        | 505 | В   | 1200    |       |    | 2021/12/18 |
| 9  | 1589298 | 21 0001 93560  | (2101_0506        | 506 | В   | 1200    | )     |    | 2021/12/18 |
| 10 | 1589299 | 21 0001 63087  | (2101_050)        | 507 | В   | 1300    | )     |    | 2021/12/18 |
| 11 | 1589300 | 21 0001 9351 5 | (2101_0508        | 508 | В   | 1400    | )     |    | 2021/12/18 |
| 12 | 1589301 | 21 0001 65081  | (2101_0509        | 509 | В   | 1700    |       |    | 2021/12/18 |
| 13 | 1589302 | 21 0001 63059  | (2101_051)        | 510 | В   | 1800    |       |    | 2021/12/18 |
| 14 | 1589303 | 21 0001 63072  | (2101_0511        | 511 | В   | 1900    |       |    | 2021/12/18 |
| 15 | 1589304 | 21 0001 93558  | (21.01_0512       | 512 | В   | 21.00   | )     |    | 2021/12/18 |
| 16 | 1589305 | 21 0001 65200  | (21.01_0513       | 513 | В   | 2700    | )     |    | 2021/12/18 |
| 17 | 1589306 | 21 0001 93557  | (2101 <u>0514</u> | 514 | В   | 2800    |       |    | 2021/12/18 |
| 18 | 1589307 | 21 0001 65092  | (2101_0515        | 515 | В   | 2900    |       |    | 2021/12/18 |
| 19 | 1589308 | 21 0001 9561 9 | (2101_0516        | 516 | В   | 3200    |       |    | 2021/12/18 |

G列に事前入札価格をご入力後、保存してください。 変更・修正の際は再度データをダウンロードし、 事前入札価格を再入力後、アップロードしていただけます。

※注意点※

- ・開始価格より低い金額は入力いただけません。
- ・G列の事前入札価格以外は変更できません。
- ・CSV形式以外はアップロードできません。

## ※入力例

|    | Α       | В              | С           | D   | Е   | F         | G      | н  | I          |
|----|---------|----------------|-------------|-----|-----|-----------|--------|----|------------|
| 1  | 商品ID    | 商品番号           | 商品名         | 出品順 | ランク | 開始価格      | 事前入札伯  | ×т | 開始予定日      |
| 2  | 1589291 | 21 0001 93592  | (21.01_0499 | 499 | В   | 9000      | 17000  |    | 2021/12/18 |
| 3  | 1589292 | 21 0001 651 96 | (2101_0500  | 500 | В   | 6000      | 8000   |    | 2021/12/18 |
| 4  | 1589293 | 21 0001 65085  | (2101_0501  | 501 | В   | 8000      | 11000  |    | 2021/12/18 |
| 5  | 1589294 | 21 0001 93553  | (2101_0502  | 502 | В   | 1 0000    | 13000  |    | 2021/12/18 |
| 6  | 1589295 | 21 0001 651 82 | (2101_0503  | 503 | В   | 11000     | 14000  |    | 2021/12/18 |
| 7  | 1589296 | 21 0001 93522  | (2101_0504  | 504 | В   | 11000     | 14000  |    | 2021/12/18 |
| 8  | 1589297 | 21 0001 651 00 | (2101_0505  | 505 | В   | 12000     | 15000  |    | 2021/12/18 |
| 9  | 1589298 | 21 0001 93560  | (2101_0506  | 506 | В   | 12000     | 15000  |    | 2021/12/18 |
| 10 | 1589299 | 21 0001 63087  | (2101_050)  | 507 | В   | 13000     | 16000  |    | 2021/12/18 |
| 11 | 1589300 | 21 0001 9351 5 | (2101_0508  | 508 | В   | 14000     | 18000  |    | 2021/12/18 |
| 12 | 1589301 | 21 0001 65081  | (2101_0509  | 509 | В   | 17000     | 22000  |    | 2021/12/18 |
| 13 | 1589302 | 21 0001 63059  | (2101_051)  | 510 | В   | 18000     | 23000  |    | 2021/12/18 |
| 14 | 1589303 | 21 0001 63072  | (2101_0511  | 511 | В   | 19000     | 24000  |    | 2021/12/18 |
| 15 | 1589304 | 21 0001 93558  | (2101_0512  | 512 | В   | 21 000    | 27000  |    | 2021/12/18 |
| 16 | 1589305 | 21 0001 65200  | (2101_0513  | 513 | В   | 27000     | 35000  |    | 2021/12/18 |
| 17 | 1589306 | 21 0001 93557  | (2101_0514  | 514 | В   | 28000     | 36000  |    | 2021/12/18 |
| 18 | 1589307 | 21 0001 65 092 | (2101_0515  | 515 | В   | 29000     | 37000  |    | 2021/12/18 |
| 19 | 1589308 | 21 0001 9561 9 | (2101_0516  | 516 | В   | 32000     | 41 000 |    | 2021/12/18 |
| 20 | 1589309 | 21 0001 65065  | (2101_051]  | 517 | В   | 34000     | 44000  |    | 2021/12/18 |
| 21 | 1589310 | 21 0001 651 87 | (2101_0518  | 518 | BC  | 0         | 0      |    | 2021/12/18 |
| 22 | 1589311 | 21 0001 93577  | (2101_0519  | 519 | BC  | 28000     | 36000  |    | 2021/12/18 |
| 23 | 1589312 | 21 0001 651 79 | (2101_0520  | 520 | С   | 1 0 0 0 0 | 13000  |    | 2021/12/18 |

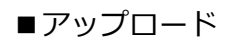

| ■易リストダウンロード ●<br>「アストレーン3 ・ ダウンロード(CSV)」 |           |                    |                        | 商品リストアップロー<br>副児してください ・ ) | F e<br>csvoryda-F |                           | 2,026 仟平 1 - 20 仟克表示 |         |                        |             |           |
|------------------------------------------|-----------|--------------------|------------------------|----------------------------|-------------------|---------------------------|----------------------|---------|------------------------|-------------|-----------|
| 第訳してください<br>TLA-003                      |           |                    | v.                     | (NL-20)                    |                   |                           | テストレーン               | a       |                        |             |           |
| ● #ストオークション (2<br>#ストレーン☆                | 021/1218) | ●お気に入り             | 0 #3F#-0585<br>#3F6-52 | (2021)(1218)               | ♥お気に入り            | 0 721-7-9505<br>721-5-52  | (2021/1218)          | ●お気に入り  | 0 #2+#-95a5<br>#2+5-50 | (2021/1218) | ♥ SREAD   |
|                                          |           | EXCILIZE           |                        |                            | CARION            | 100                       |                      | F1/10   | 15.0                   | O           | 171710    |
| AB                                       | ¥ 1,000   |                    | AB                     | 51,000                     | -                 | AB                        | ¥ 12,000             |         | AB                     | ₩ 22,000    |           |
| 1842年60天代188<br>天代188                    |           | *0                 | あなたの入水器<br>入れ器         |                            | ¥ 0               | 350,550,3 H,38<br>3, H,38 |                      | ¥ 0     | あなたの入札線<br>入札線         |             | *0        |
| 金額を入力                                    |           | 000 🖂 🖼            | 主額を入力                  |                            | 0 0 0 🖂 🚳         | 主領を入力                     |                      | 000 🖂 🖽 | 金額を入力                  |             | 0 0 0 🖂 🖽 |
|                                          | 商品リス      | ኮፖッ                | <u>70 - K</u>          | ด                          |                   |                           |                      |         |                        |             |           |
|                                          | 選択して      | ください<br><b>1</b> ) | .≁ CS                  | iVのアップロ                    | □-ド               | 取込                        |                      |         |                        |             |           |
|                                          | (         | IJ                 |                        |                            |                   |                           |                      |         |                        |             |           |
| 事前入                                      | 札データ      | が入力                | ってきま                   | したら、                       | 赤枠の               | )                         |                      |         |                        |             |           |

- 【商品リストアップロード】よりデータをアップロードしていただけます。
- ①対象レーンをプルダウンで選択
- ②対象データの取り込み

上記①②が完了後、ご希望の事前入札価格へ一括で変更されております。

※注意点※

- ・レーンとデータが一致しないとデータが取り込めません。
- ・CSV形式以外では取り込みできません。

www-staging.ecoauc.com の内容

カラムの定義が正しくありません。CSV内容をご確認ください。

ОК

・タイムリミットオークションでは事前入札ではなく

入札とされますので解除ができませんのでご注意ください。

| ● A O < Ⅲ<br>ホーム TR リズム リアル 和田田 | 1 V V & 10 V P    | <u> </u>                                                                                                    | ⊕<br>== | 0<br>1<000 |
|---------------------------------|-------------------|----------------------------------------------------------------------------------------------------|---------|------------|
|                                 |                   | スカデータに認識が必ります。CSV内容をご確認ください、<br>21世紀の入札(単純に定義・小的のます、<br>41世紀の入札(単純に定義・小的のます、<br>41世紀の入札(単純に定義・小的のます、<br>41世紀の入札(単純に定義・小的のます、<br>41世紀の入札(単純に定義・小的のます、<br>91世紀の入札(単純に定義・小的のます、<br>91世紀の入札(単純に定義・小的のます、<br>11世紀の入札(単純に定義・小的のます、<br>11世紀の入札(単純に定義・小的のます、<br>21世紀の入札(単純に定義・小的のます、<br>21世紀の入札(単純に定義・小的のます、<br>21世紀の入札(単純に定義・小心のます、<br>21世紀の入札(単純に定義・小心のます、<br>21世紀の入人(単純に定義・小心のます、<br>21世紀の)))))))))))))))))))))))))))))))))))) |         |            |
| 下見ができる商品                        |                   |                                                                                                    |         |            |
| <b>賞品名/賞品番号/キーワードを入力</b>        |                   |                                                                                                    | 1 10    |            |
| ずべてのブランド                        | - 11HAD           | <ul> <li>すべての形すゴリ ・ すべての形材コード</li> </ul>                                                                                                    |         |            |
| >>> N S A AB B                  | BC C D 10 9 8 7 6 | ]5 _4 _3 _2 _1                                                                                                    |         |            |

□入札分のみ表示 □お気に入りのみ表示 □信社権利のみ表示

・事前入札価格を0円として取り込むと解除されます。